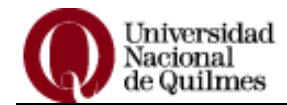

## Sistema de Gestión Guaraní 3W Instructivo para obtener la Foja Académica

Para obtener su Foja Académica cada usuario ingresa al sistema a través de un Identificador y una Clave.

#### 1.- Ingresar a Guaraní 3W:

• Escriba en la barra de direcciones de su navegador: guarani.unq.edu.ar/grado Visualizará la siguiente pantalla:

| Guaraní3w: Sistema de Gest<br>de Alumnos en Internet                        | ón                           | Universidad Nacional de Quilmes                                                                                                    |               |  |
|-----------------------------------------------------------------------------|------------------------------|----------------------------------------------------------------------------------------------------|---------------|--|
| SIU - Guaraní: Inicio<br>Menú de Operaciones<br>Menú<br>Iniciar sesión<br>( | <u>SIU - Guaraní: Inicio</u> | Ауида                                                                                                    | hidiar sesión |  |
|                                                                             |                              | Para ingresar al sistema podés hacer click en el botón "Iniciar sesión". Recordá: Tus trámites<br>terminan cuando cerrás tu sesión. Para esto, usá la opción "Mi sesión"-"Despedirse".<br>, |               |  |

• 2.- Haga un clic en el botón Iniciar Sesión, que se encuentra a la derecha de su pantalla o en la opción Iniciar Sesión en el Menú de Operaciones a su izquierda. Aparecerá el recuadro de identificación y clave.

> Ayuda Ingresă tu identificación y tu clave. Identificación: Clave: <u>Teclado Virtual</u> ¿Olvidaste tu Clave?, ¿Se bloqueó tu Cuenta? Restablecer Aceptar Limpiar

Iniciar sesión

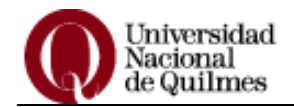

- **3.-** En esta nueva ventana debe ingresar su *Identificación* (usuario) y Clave. Una vez cargados los datos solicitados presione el botón Aceptar.
- **4.** Su Identificación (usuario) y Clave son las mismas que utilizó para la Actualización de Datos Personales. En caso de no recordar su clave puede recuperarla. Su Identificación es su número de documento sin espacios y sin puntos. Por ejemplo: 30552667, entonces complete su **Identificación** y luego presione el botón **Restablecer.**

| gresá tu ide | ntificación y t | u clave.     |               |            |
|--------------|-----------------|--------------|---------------|------------|
|              |                 |              |               |            |
| Ide          | ntificación:    |              |               |            |
|              | Claves          |              |               |            |
|              | i diave. j      | Feclado Virt | ual           |            |
| 60lvid       | aste tu Clave?  | , ¿Se bloque | eó tu Cuenta? | Restablece |
|              |                 |              |               | $\sim$     |

**5.-** Complete el formulario de Recuperación de Clave:

| Recuperación de Clave                                                       |  |  |  |
|-----------------------------------------------------------------------------|--|--|--|
| Ingrese su Identificación:                                                  |  |  |  |
| Ingrese su número de documento (sin puntos):                                |  |  |  |
| Pregunta de seguridad: ¿Cuál es la primera palabra de la siguiente oración? |  |  |  |
| El teléfono celular amarillo es muy necesario                               |  |  |  |
| Respuesta:                                                                  |  |  |  |
| Aceptar Cancelar                                                            |  |  |  |

**6.-** Visualizará un cartel en el que el sistema le indica la cuenta de correo que se encuentra registrada en el sistema y a la cual se envió la nueva clave.

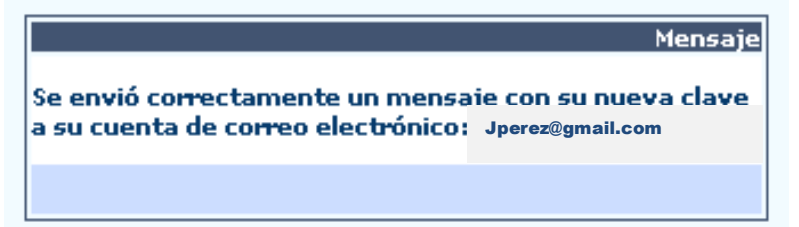

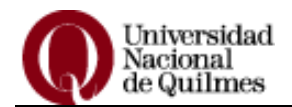

**7.- IMPORTANTE**: si la cuenta de correo que figura en el sistema no es la que usted utiliza o no posee cuenta cargada deberá enviar un correo a: <u>datos.personales@unq.edu.ar</u> informando su nombre, apellido, DNI, legajo y cuenta de correo que desea registrar.

En 48/72 horas recibirá un correo confirmando que su cuenta fue cargada al sistema y usted podrá proceder al restablecimiento de su Clave volviendo al punto 2 del presente Instructivo.

### 8.- VER FOJA ACADÉMICA

Al iniciar su sesión visualizará, a la izquierda de su pantalla, las opciones disponibles para su perfil.

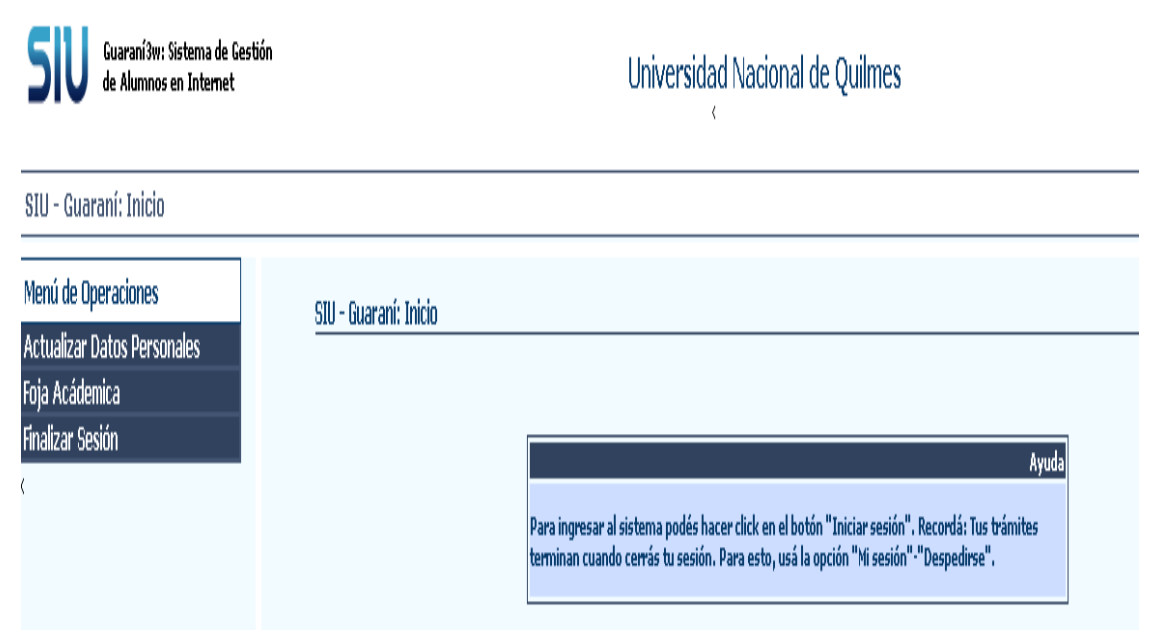

Realice un clic en la opción Foja Académica que se encuentra en el Menú de Operaciones, a la izquierda de su pantalla, y visualizará la o las carreras que cursa. Haga un clic sobre el nombre de la carrera y podrá obtener la Foja. Para imprimirla simplemente realice un clic sobre el botón **imprimir.** 

#### 9.- Salir del sistema

Para salir del sistema, realice un clic en la opción **Finalizar Sesión** y luego seleccione despedirse o realice un clic en el botón salir de la derecha.

# <u>MUY IMPORTANTE</u>: No se legalizarán Fojas Académicas que se obtengan a través de este procedimiento

Si necesita presentar la <u>Foja Académica legalizada</u> en alguna institución u organismo deberá completar y entregar el Formulario correspondiente en la Dirección de Alumnos (Box 4) para dar inicio al trámite. El Formulario se encuentra en <u>www.unq.edu.ar/estudiante/acceso directo/</u> Guía de Trámites.